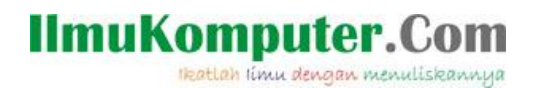

## **MEMBUAT WEB SERVER DENGAN DEBIAN 6 "SQUEEZE"**

# VIA VIRTUAL BOX

## Arse Irawhan Ardhitya

irawhan@gmail.com

http://arseIrawhan.blogspot.com

#### Lisensi Dokumen:

Copyright © 2003-2007 IlmuKomputer.Com

Seluruh dokumen di IlmuKomputer.Com dapat digunakan, dimodifikasi dan disebarkan secara bebas untuk tujuan bukan komersial (nonprofit), dengan syarat tidak menghapus atau merubah atribut penulis dan pernyataan copyright yang disertakan dalam setiap dokumen. Tidak diperbolehkan melakukan penulisan ulang, kecuali mendapatkan ijin terlebih dahulu dari IlmuKomputer.Com.

#### Pendahuluan

Puji syukur atas rahmat Allah SWT, karena berkatrahmatnya saya dapat membuat artikel ini.Arstikel ini saya buat untuk membagikan ilmu yang saya dapatkan di bangku perkuliahan. Dan terimakasih unutk admin Ilmukomputer.com telah menjadikan saya author. Untuk kritik dan sarannya dapat dikirimkan melalui irawhan@gmail.com.

## **MEMBUAT WEB SERVER DENGAN DEBIAN 6 "SQUEEZE"**

## VIA VIRTUAL BOX

## PENGERTIAN WEB SERVER

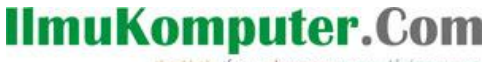

Ikatlah limu dengan menuliskannya

Web Server adalah Suatu program (dan juga mesin yang menjalankan program) yang mengerti protokol HTTP(HyperText Transfer Protocol) dan dapat menanggapi permintaanpermintaan dari web browser yang menggunakan protokol tersebut.

### FUNGSI WEB SERVER

Web Server digunakan untuk menaruh suatu web agar dapat diakses oleh client.

### LANGKAH – LANGKAH KONFIGURASI WEB SERVER

Sebelum melakuan konfigurasi untuk membuat web server kita harus mempunyai domain server yang digunakan untuk mengubah alamat ip dari server ke id domain name server. Berhubung kita menggunakan debian 6 " squeeze " pakaet yang digunakan untuk membuat DOMAIN NAME SERVER adalah *bind9*. Langkahnya instalasi bind9 sedah saya terangkan di artikel saya sebelumnya. Untuk mencoba mengingatkanya saya akan menhgulas sedikit di artikel ini. Berikut langkah – langkah konfigurasi DNS server :

# Konfigurasi interfhaces yang ada di server dengan ip dari isp

```
auto eth0
iface eth0 inet static
address 10.10.10.1
netmask 255.255.255.252
network 10.10.10.0
gateway 10.10.10.1
```

# Instalas paket bind9 dengan perintah # apt-get install bind9

# Buat duplikat db.local dan db.127

root@polines:/home/polines#\_cp\_/etc/bind/db.local /etc/bind/db.polines root@polines:/home/polines#\_cp\_/etc/bind/db.127\_/etc/bind/db.1\_

# Setelah install paketnya kita konfigurasi di resolv.conf

# Mengedit isi dari bind yang ada pada default-zones

- pico /etc/bind/named.conf.default-zones

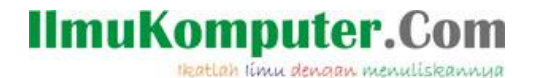

Drag file dengan cara Ctrl+6, copy dengan cara Alt+6 dan di paste dengan cara

Ctrl+u

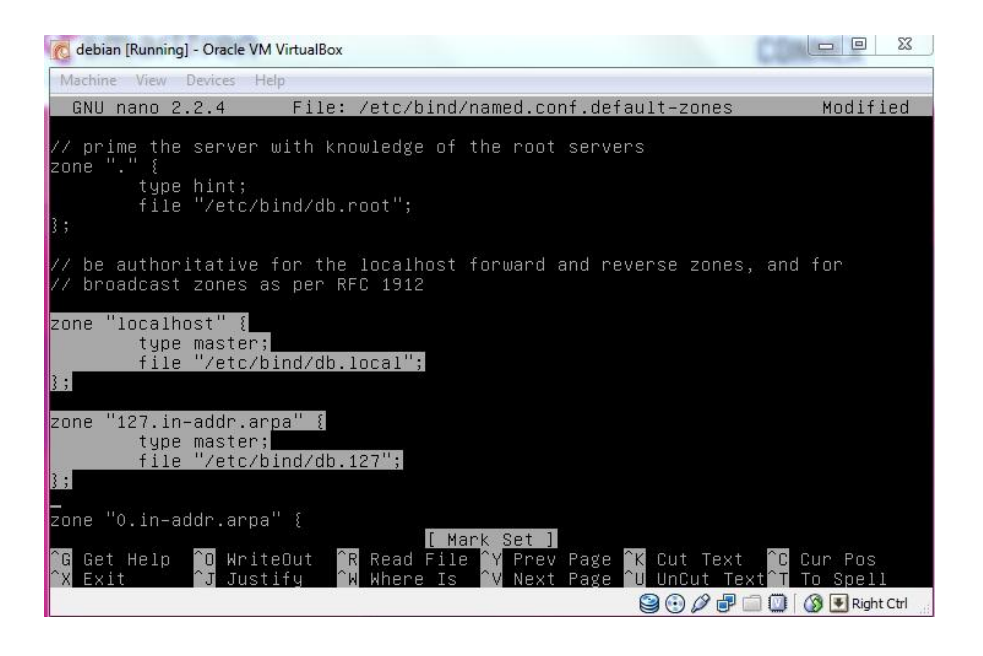

Ganti :

- ✓ local host dengan nama domain (ex : polines.ac.id)
- ✓ db.local dengan nama file (ex : db.polines)
- ✓ 127 dengan IP address 3 suku IP dari belakang (ex : 1.10.10)
- ✓ db.127 dengan no.file (ex : db.1)

Ikatlah limu dengan menuliskannya

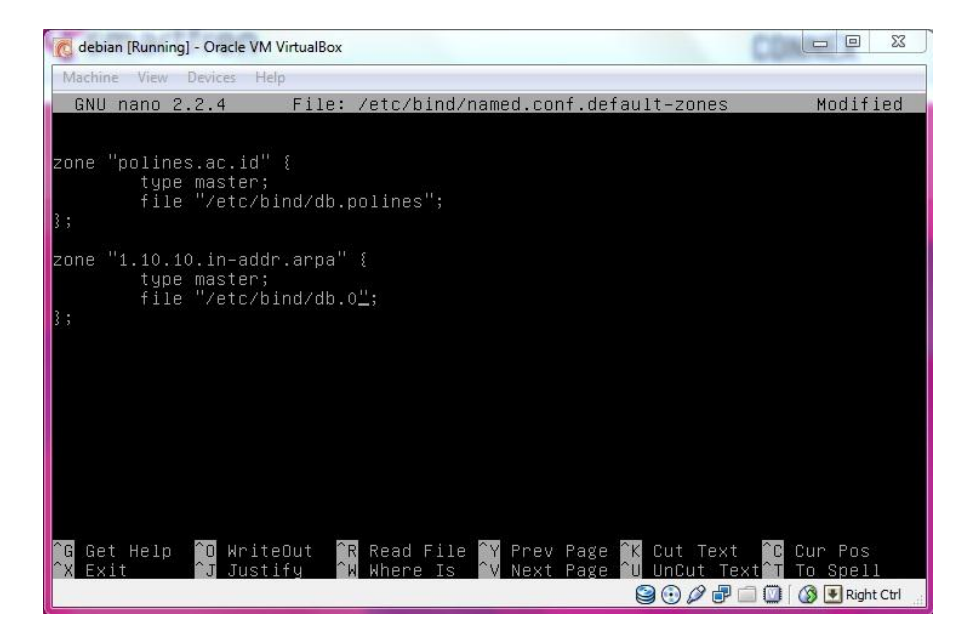

### # kita konfigurasi db.polines

Dengan perintah # pico /etc/bind/db.tkjb

Tampilan awal

| C        | debian [Running] | - Oracle VM Vir                                | tualBox                                     |                                                                                                    |                                                         |
|----------|------------------|------------------------------------------------|---------------------------------------------|----------------------------------------------------------------------------------------------------|---------------------------------------------------------|
| M        | achine View D    | levices Help                                   |                                             |                                                                                                    |                                                         |
|          | GNU nano 2.:     | 2.4                                            | File: /etc/                                 | bind/db.polines                                                                                                    |                                                         |
|          |                  |                                                |                                             |                                                                                                    |                                                         |
|          | BIND data f      | ile for l                                      | ocal loopback i                             | nterface                                                                                                    |                                                         |
|          |                  | 110 .0. 1                                      |                                             |                                                                                                    |                                                         |
| \$T      | TL 60480         |                                                |                                             |                                                                                                    |                                                         |
| 0        | IN               | SOA                                            | localhost. ro                               | ot.localhost. (                                                                                                    |                                                         |
|          |                  |                                                | 2<br>604800<br>86400<br>2419200<br>604800 ) | ; Serial<br>; Refresh<br>; Retry<br>; Expire<br>; Negative Cache TTL                                                  |                                                         |
| ;        | Th               | 10                                             | h                                           |                                                                                                    |                                                         |
| e<br>e   | 1 N<br>T N       | NS<br>A                                        | 10Cainust.<br>127 0 0 1                     |                                                                                                    |                                                         |
| 0        | IN               | AAAA                                           | ::1                                         |                                                                                                    |                                                         |
| ^G<br>^X | Get Help<br>Exit | <sup>^</sup> O WriteO<br><sup>^</sup> J Justif | [ Read<br>ut ^R Read Fil<br>y ^W Where Is   | 14 lines ]<br>.e <sup>^</sup> Y Prev Page <sup>^</sup> K Cut Tex<br>S <sup>^</sup> V Next Page <sup>^</sup> U UnCut T | t <sup>°C</sup> Cur Pos<br>ext <mark>°T</mark> To Spell |
|          |                  |                                                |                                             |                                                                                                    | 🛙 🗐 🚺 🐼 💽 Right Ctrl                                    |

Menjadi

Keterangan yang diedit :

- localhost menjadi id domain (polines.ac.id) -
- Serial (12) -
- Ip 127.0.0.1 menjadi 10.10.10.1 -
- @ menjadi www -
- AAA menjadi A \_

| 👩 debia          | an [Running] - | Oracle VM Vir          | tualBox                                                       |                                                                                                    |                                                       |
|------------------|----------------|------------------------|---------------------------------------------------------------|----------------------------------------------------------------------------------------------------|-------------------------------------------------------|
| Machin           | e View D       | evices Help            |                                                               |                                                                                                    |                                                       |
| GNU              | nano 2.3       | 2.4                    | File: /etc/b                                                  | pind/db.polines                                                                                       | Modified                                              |
|                  |                |                        |                                                               |                                                                                                    | 11.1 Mar 2010 10 - 10 - 2010 10 - 10 - 2010 10 - 10 - |
| ;<br>BIND        | ) data f       | ile for 1              | ocal loonback in                                              | terface                                                                                               |                                                       |
| ;                |                |                        | oodi ioopback i                                               |                                                                                                    |                                                       |
| \$TTL            | 60480          | Qni                    |                                                               |                                                                                                    |                                                       |
| C                | IN             | SOA                    | polines.ac.id<br>12<br>604800<br>86400<br>2419200<br>604800 ) | . root.polines.ac.id. (<br>; Serial<br>; Refresh<br>; Retry<br>; Expire<br>; Negative Cache TTL       |                                                       |
| @                | IN             | NS                     | polines.ac.id.                                                |                                                                                                    |                                                       |
| Q                | IN             |                        | 10.10.10.1                                                    |                                                                                                    |                                                       |
| ωωω              | IN             | A                      | 10.10.10.1                                                    |                                                                                                    |                                                       |
| ^G Get<br>^X Ex: | t Help<br>it   | `O WriteO<br>`J Justif | ut <mark>îR</mark> Read File<br>y <mark>îW</mark> Where Is    | e <sup>^</sup> Y Prev Page <sup>^</sup> K Cut Tex<br><sup>^</sup> V Next Page <sup>^</sup> U UnCut Ti | t ^C Cur Pos<br>ext^T To Spell                        |
|                  |                |                        |                                                               |                                                                                                    | Kight Ctri                                            |

# konfigurasi di db.1

Tampilan awal

| C debian [Running] - Oracle VM V                 | irtualBox                                                                                                    |                                                                                          |
|--------------------------------------------------|----------------------------------------------------------------------------------------------------|------------------------------------------------------------------------------------------|
| Machine View Devices Help                        |                                                                                                    |                                                                                          |
| GNU nano 2.2.4                                   | File: /etc/bind/db.1                                                                                                    |                                                                                          |
| :<br>; BIND reverse data f.<br>;<br>\$TTL 604800 | ile for local loopback interface                                                                                              | ŝ                                                                                        |
| e in sua                                         | localnost. root.localnost. (<br>1 ; Serial<br>604800 ; Refresh<br>86400 ; Retry<br>2419200 ; Expire<br>604800 ) ; Negative Ca | che TTL                                                                                  |
| Ó IN NS                                          | localhost.                                                                                                    |                                                                                          |
| 1.0.0 IN PTR                                     | localhost.                                                                                                    |                                                                                          |
| ^G Get Help ↑D Write<br>↑X Exit ↑J Justi         | [ Read 13 lines ]<br>Dut ^R Read File ^Y Prev Page ^<br>fy ^W Where Is ^V Next Page ^                                         | K Cut Text <sup>°</sup> C Cur Pos<br>U UnCut Text î To Spell<br>❷ ⊕ Ø ₽ □ ☑ Ø ♥ Right CH |

## Setelah konfigurasi

| 🔞 debian [Running] - Oracle VM VirtualBox                                                                                                    |                                                                                                    |                                                        |  |  |
|----------------------------------------------------------------------------------------------------|----------------------------------------------------------------------------------------------------|--------------------------------------------------------|--|--|
| Machine View Devices Help                                                                                                    |                                                                                                    |                                                        |  |  |
| GNU nano 2.2.4                                                                                                    | File: /etc/bind/db.1                                                                                                    | Modified                                               |  |  |
| ,<br>; BIND reverse data fil<br>;                                                                                                    | le for local loopback interface                                                                                                    |                                                        |  |  |
| \$TTL 604800                                                                                                    |                                                                                                    |                                                        |  |  |
| @ IN SOA                                                                                                    | polines.ac.id. root.polines.ac.id. (<br>1 ; Serial<br>604800 ; Refresh<br>86400 ; Retry<br>2419200 ; Expire<br>604800 ) ; Negative Cache TTL |                                                        |  |  |
| Ó IN NS                                                                                                    | polines.ac.id.                                                                                                    |                                                        |  |  |
| 1_ IN PTR                                                                                                    | polines.ac.id.                                                                                                    |                                                        |  |  |
| ^G Get Help <sup>^</sup> O WriteOu<br><sup>^</sup> X Exit <sup>^</sup> J Justify                                                                                                    | [ Replaced 4 occurrences ]<br>it ^R Read File ^Y Prev Page ^K Cut Tex<br>; ^W Where Is ^V Next Page ^U UnCut T                               | t <sup>°C</sup> Cur Pos<br>ext <sup>°</sup> T To Spell |  |  |
| A CONTRACTOR OF A CONTRACTOR OF |                                                                                                    | ' 🛄 🛄 🚯 🛃 Right Ctrl                                   |  |  |

# Tambahkan nama server

Dengan perintah # pico /etc/resolv.conf

Ikatlah limu dengan menuliskannya

| C debia          | n [Running] - C | Dracle VM Virt         | ualBox                                                                                                |                                                                                                    |
|------------------|-----------------|------------------------|----------------------------------------------------------------------------------------------------|----------------------------------------------------------------------------------------------------|
| Machine          | e View Dev      | rices Help             |                                                                                                    |                                                                                                    |
| GNU              | nano 2.2.       | .4                     | File: /etc/bind/db.1                                                                                  | Modified                                                                                              |
| ;<br>; BIND<br>; | reverse         | data fil               | e for local loopback interface                                                                        |                                                                                                    |
| \$11L<br>@       | 604800<br>TN    | 200                    | polines as id post polines as                                                                         | id (                                                                                                  |
|                  |                 |                        | 1 ; Serial<br>604800 ; Refresh<br>86400 ; Retry<br>2419200 ; Expire<br>604800 ) ; Negative Cache      | e TTL                                                                                                 |
| é                | IN              | NS                     | polines.ac.id.                                                                                        |                                                                                                    |
| 1_               | IN              | PTR                    | polines.ac.id.                                                                                        |                                                                                                    |
| ^G Get<br>^X Exi | Help î(<br>t î; | ] WriteOu<br>J Justif⊍ | [ Replaced 4 occurrences ]<br>it ^R Read File ^Y Prev Page ^K (<br>^W Where Is ^V Next Page ^U  <br>ම | Cut Text <sup>^</sup> C Cur Pos<br>JnCut Text <sup>↑</sup> T To Spell<br>⊕ Ø ₽ □ □ □ § 9 ₽ Right Ctrl |

# Restart jaringan agar konfigurasi jaringan bisa terdeteksi

root@polines:/home/polines# /etc/init.d/networking restart Running /etc/init.d/networking restart is deprecated because it may not enable a gain some interfaces ... (warning). Reconfiguring network interfaces...done. root@polines:/home/polines# \_

# Restart sistem dari Bind9

root@polines:/home/polines# /etc/init.d/bind9 Usage: /etc/init.d/bind9 {start|stop|reload|restart|force-reload|status}. root@polines:/home/polines# /etc/init.d/bind9 restart Stopping domain name service...: bind9 waiting for pid 1464 to die. Starting domain name service...: bind9.

#Untuk mengecek apakah DNS yang dibuat sudah aktif/belum dapat dicek dengan cara :

Dengan # dig kjb.com atau #nslookup kjb.com

Untuk cek di clien maka kita install apache2 terlebih dahulu

#### *# apt-get install apache2*

Setelah terinstal kita cek dns server kita di browser klien dengan ketik url dengan nama domain

name server kita. Atau bias kita ping lewat command prompt

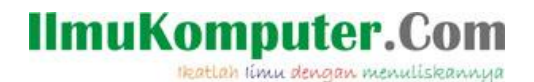

Setelah kita membuat DNS servernya kita baru melakukan konfigurasi web servernya.

## LANGKAH-LANGKAH INSTALL WEB SERVER

1. Instal paket-paket yang digunakan untuk web server, yaitu apache2, mysql-server, dan php5

# apt-get install apache2 mysql-server php5 phpmyadmin

Tunggu sampai proses selesai.

2. Masukkan password root untuk login di MySQL

| C debian [Running] - Oracle VM VirtualBox                                                                                                    |
|----------------------------------------------------------------------------------------------------|
| Configuring mysql-server-5.1<br>While not mandatory, it is highly recommended that you set a password<br>for the MySQL administrative "root" user.<br>If this field is left blank, the password will not be changed.<br>New password for the MySQL "root" user: |
| < <u>0k</u> >                                                                                                    |
|                                                                                                    |

3. Pilih apache2 sebagai jembatan penghubungnya

Ikatlah limu dengan menuliskannya

| 👩 debian [Running] - Oracle VM VirtualBox                               |
|-------------------------------------------------------------------------|
| Machine View Devices Help                                               |
| Package configuration                                                   |
|                                                                         |
|                                                                         |
|                                                                         |
| Configuring phpmyadmin                                                  |
| Please choose the web server that should be automatically configured to |
|                                                                         |
| Web server to reconfigure automatically:                                |
| apache2                                                                 |
| L J lightipd                                                            |
|                                                                         |
| <0k>                                                                    |
|                                                                         |
|                                                                         |
|                                                                         |
|                                                                         |
|                                                                         |
| 😂 🕀 🖉 🛄 🚺 🦓 🛃 Right Ctrl                                                |

4. Pilih tidak/no untuk konfigurasi phpmyadmin

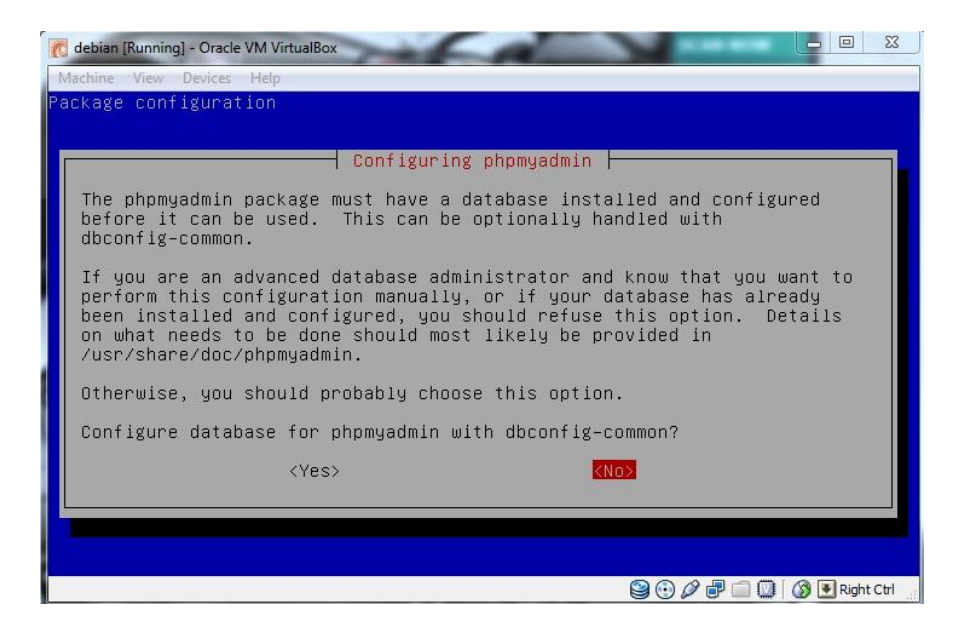

5. Atau bisa buka phpmyadmin polines.ac.id/phpmyadmin dan login

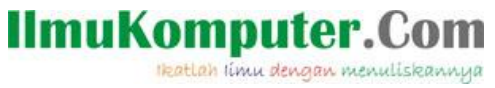

| Delines.ac.id → X □ polir | × C phpMyAdmin × C https://sourceforge.net/st × C https://sourceforge.net/st × C https://sour |
|---------------------------|----------------------------------------------------------------------------------------------------|
| ) र                       | v Search v                                                                                                    |
|                           | phpMyAdmin                                                                                                    |
|                           | Selamat Datang di phpMyAdmin                                                                                                    |
|                           | ► Language - Bahasa Indonesia - Indonesian -                                                                                                    |
|                           | Login ()       Nama Pengguna:       root       Kata Sandi:                                                                                                    |
|                           | Go                                                                                                    |
|                           |                                                                                                    |
|                           |                                                                                                    |

Kalau sudah ada tampilan seperti gambar diatas maka web server siap dijalankan.